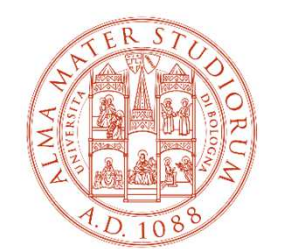

ALMA MATER STUDIORUM Università di Bologna

# La banca dati UNI

Istruzioni per gli utenti istituzionali abilitati

27 Febbraio 2023

### Maria Pia Torricelli

Area Patrimonio Culturale – ARPAC Biblioteca di Ingegneria e Architettura

#### **ATTENZIONE!** Le norme in formato elettronico scaricabili da UNI sono protette con un sistema di DRM, per utilizzarle è necessario installare Adobe Reader ed il plugin FileOpen (https://plugin.fileopen.com/) 🥦 Biblioteca di Ingegneria e Archit 🗴 🛛 💩 UNI - 39UBO - Università di Bolt 🗴 🛛 💿 Spazio personale - UNI Ente Itali 🗡 🛛 🕂 Ø \_ ← → C @ ○ A https://store.uni.com/my-account/subscriptions 삸 🌣 Più visitati 🧕 LibraryManager 🥵 KYOCERA 🕀 FORM OL 🕀 Firma Digitale 😒 Reverso Context | Trad... 🥮 BIA 🔝 OPAC 🔬 Karlsruher 🛛 TIB 🏭 NEXT PRO 🛞 REFERENCE 👜 Simonlib 3 💪 Google >> 🗀 Altri segnalibri LE MIE PRENOTAZIONI I MIELABBONAMENTI LA MIA ASSOCIAZIONE Social Network Info Help Pagamenti Sicuri in normeUNI Tutela responsabilità VISA Mastered Maestro 💟 @normeUNI Suggerimenti e reclami Copyright 💟 @formazioneUNI Info per l'acquisto **File**Open normeUNI iŝo 💬 🗑 slideshare UNI Le norme PDF scaricabili da UNI Store sono protette da Digital Rights Management (DRM). Leggere attentamente le istruzioni prima di effettuare il download. ALMA MATER STUDIORUM Università di Bologna

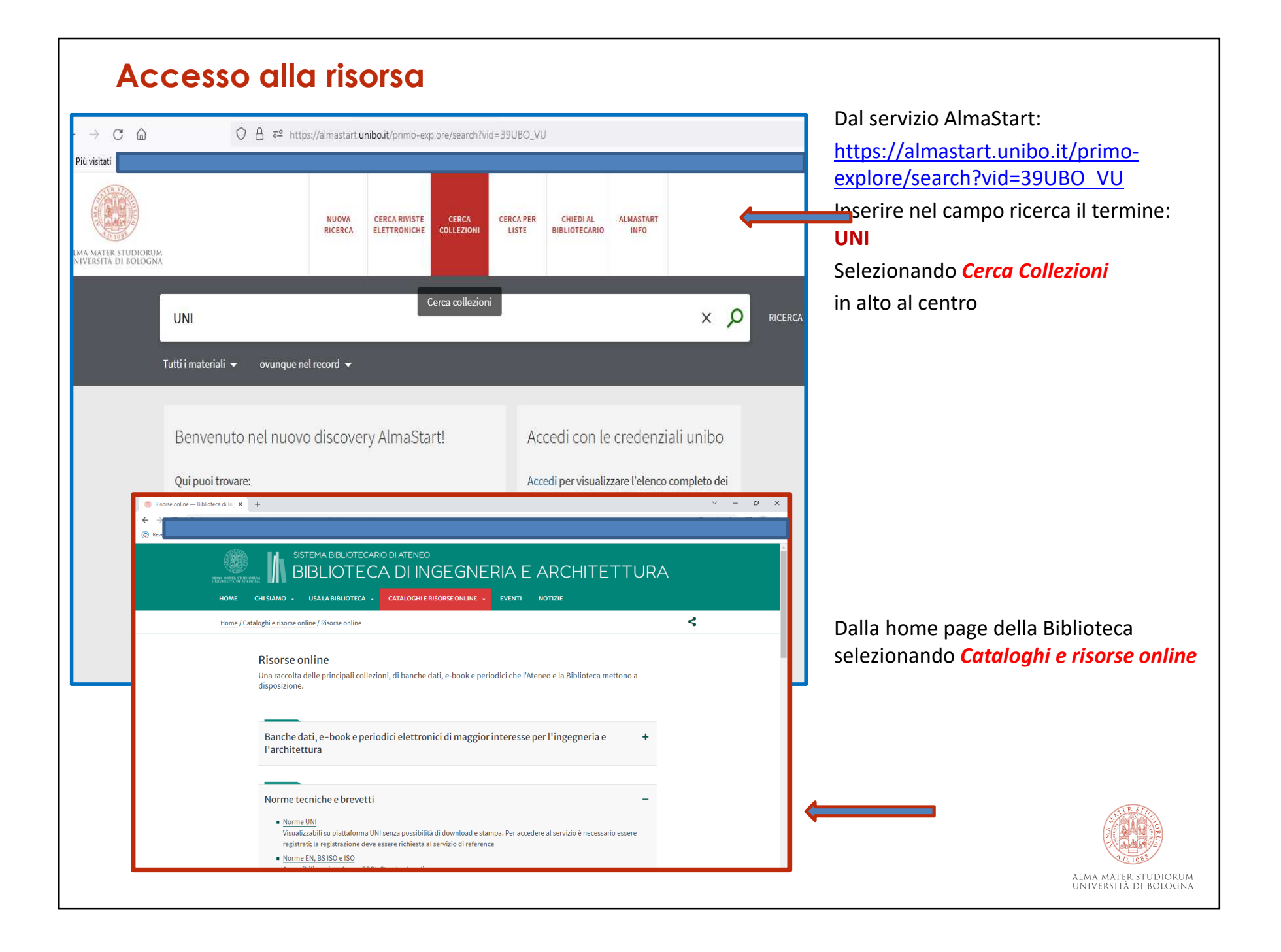

**Attenzione!** Per completare la registrazione è necessario essere connessi alla rete di Ateneo o in alternativa, se ci si trova fuori rete d'Ateneo, attivare il servizio "proxy al volo" contestualmente all'utilizzo del link ricevuto da webstore.uni.com.

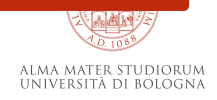

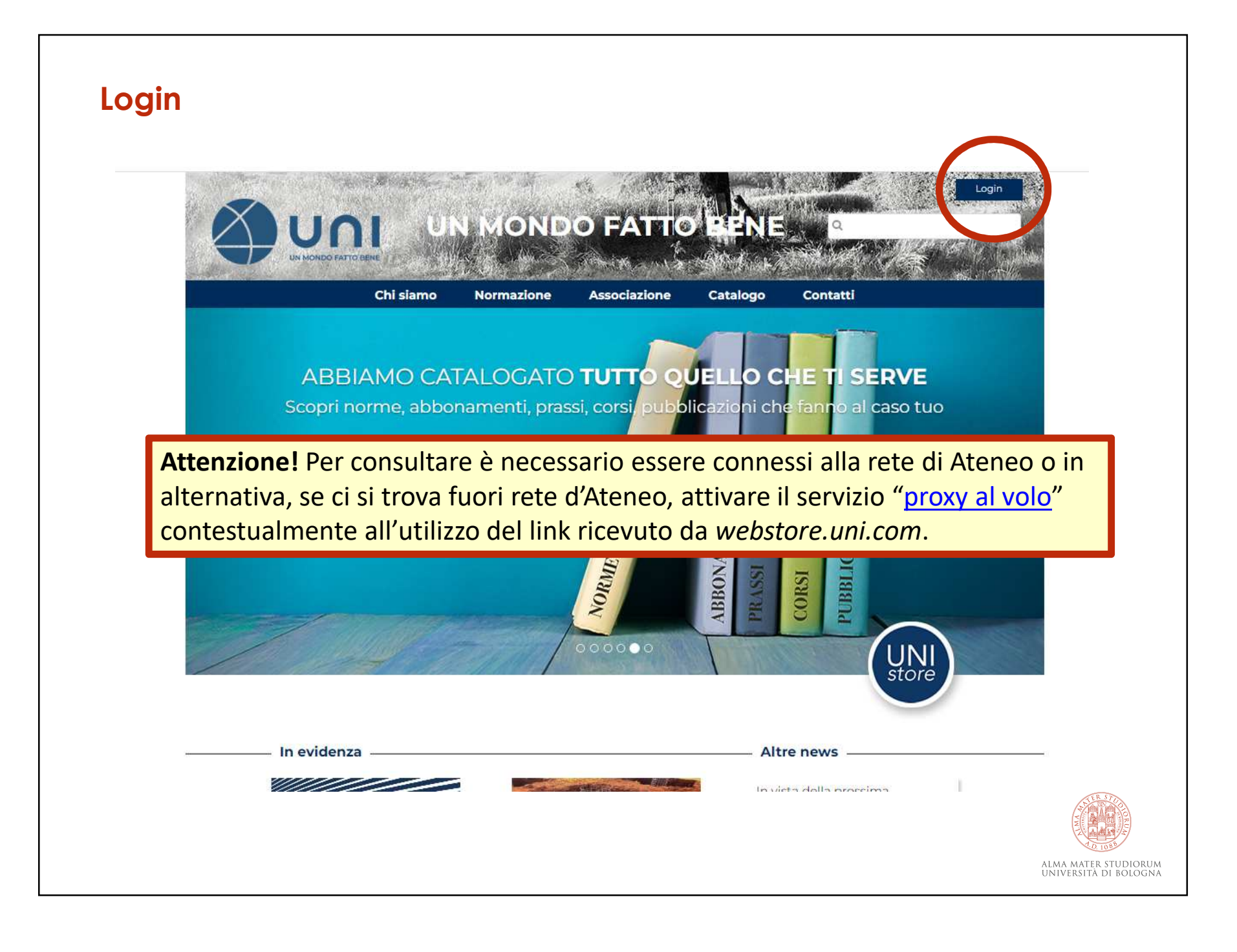

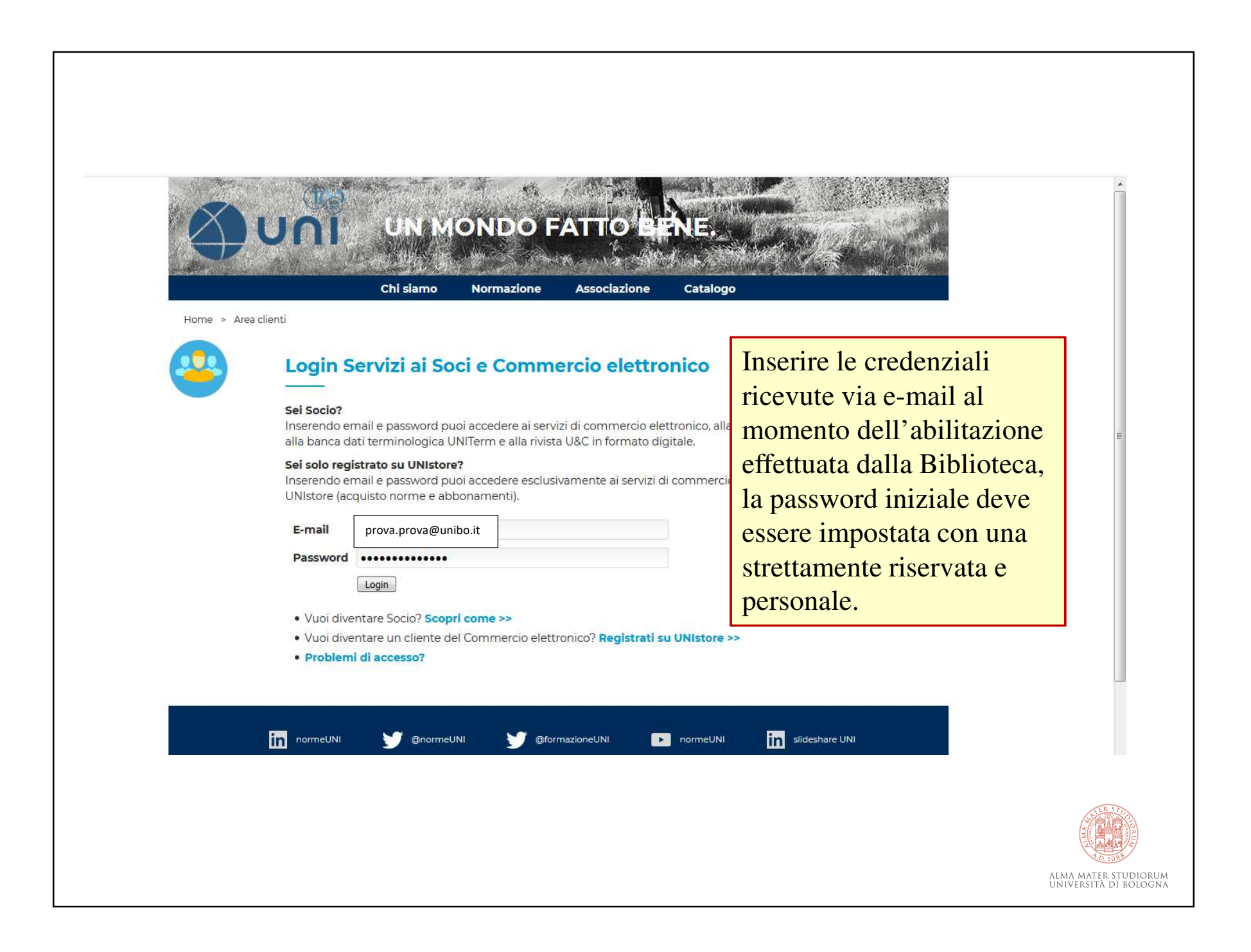

## Dopo il login **Selezionare** Spazio Personale bcentring info@unibo MONDO FATI Chi siamo Normazione Associazione Catalogo APPROVATO IL NUOVO STATUTO UNI. Il futuro è il nostro Ctraguardo. 0000 UNI In Vetrina News

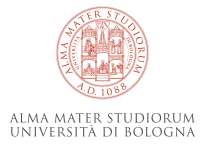

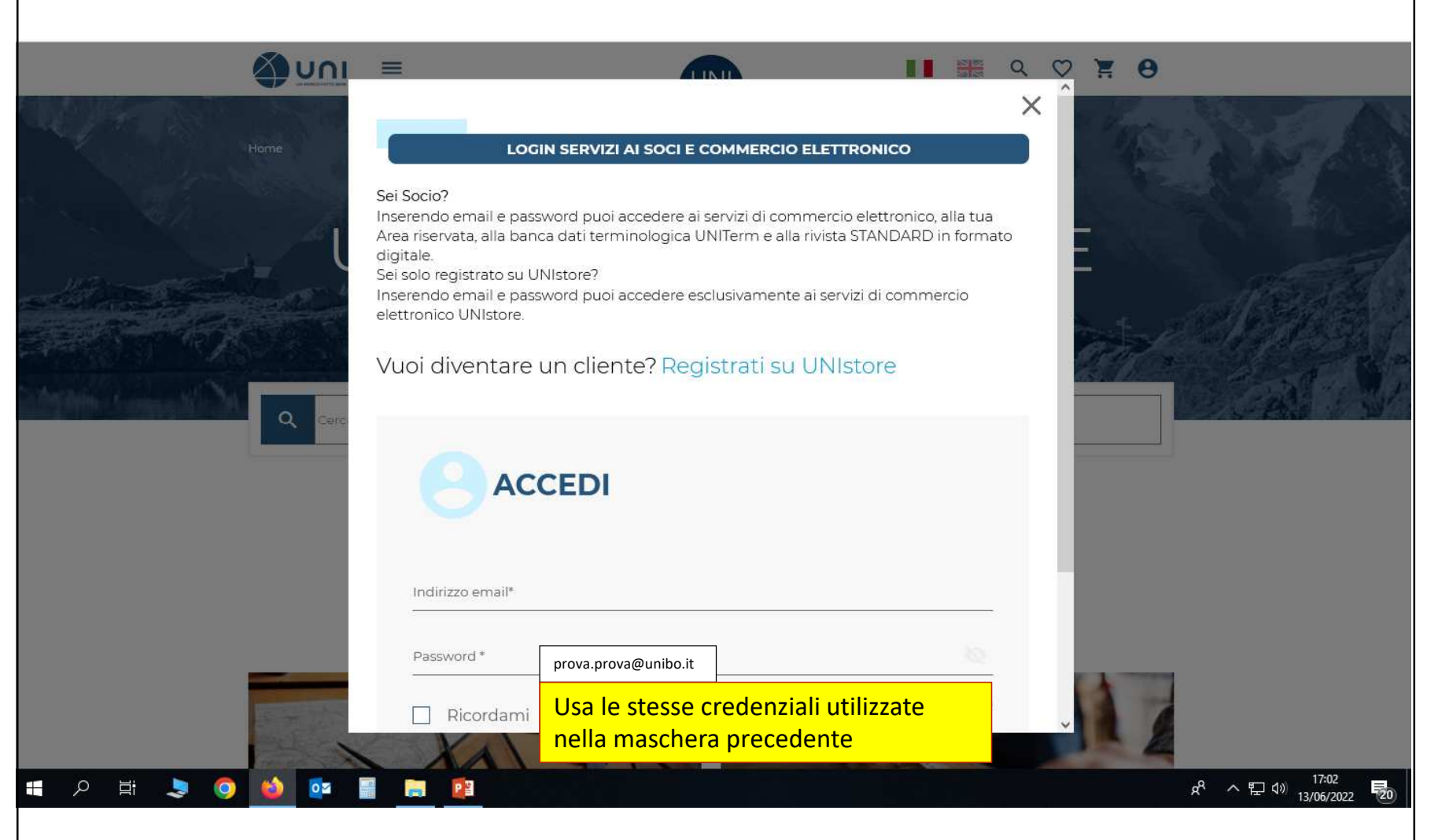

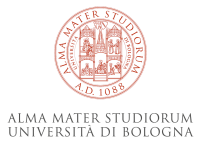

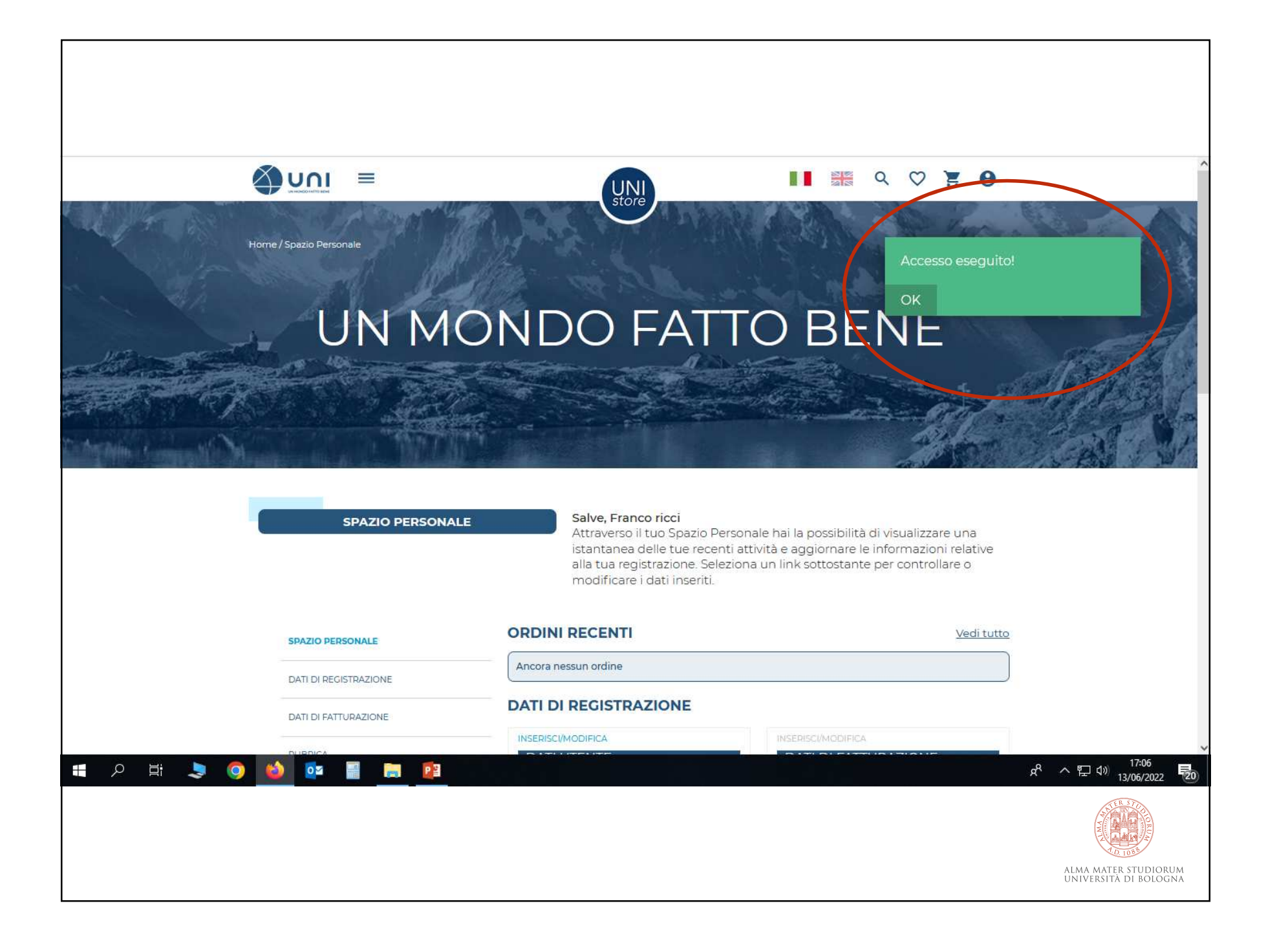

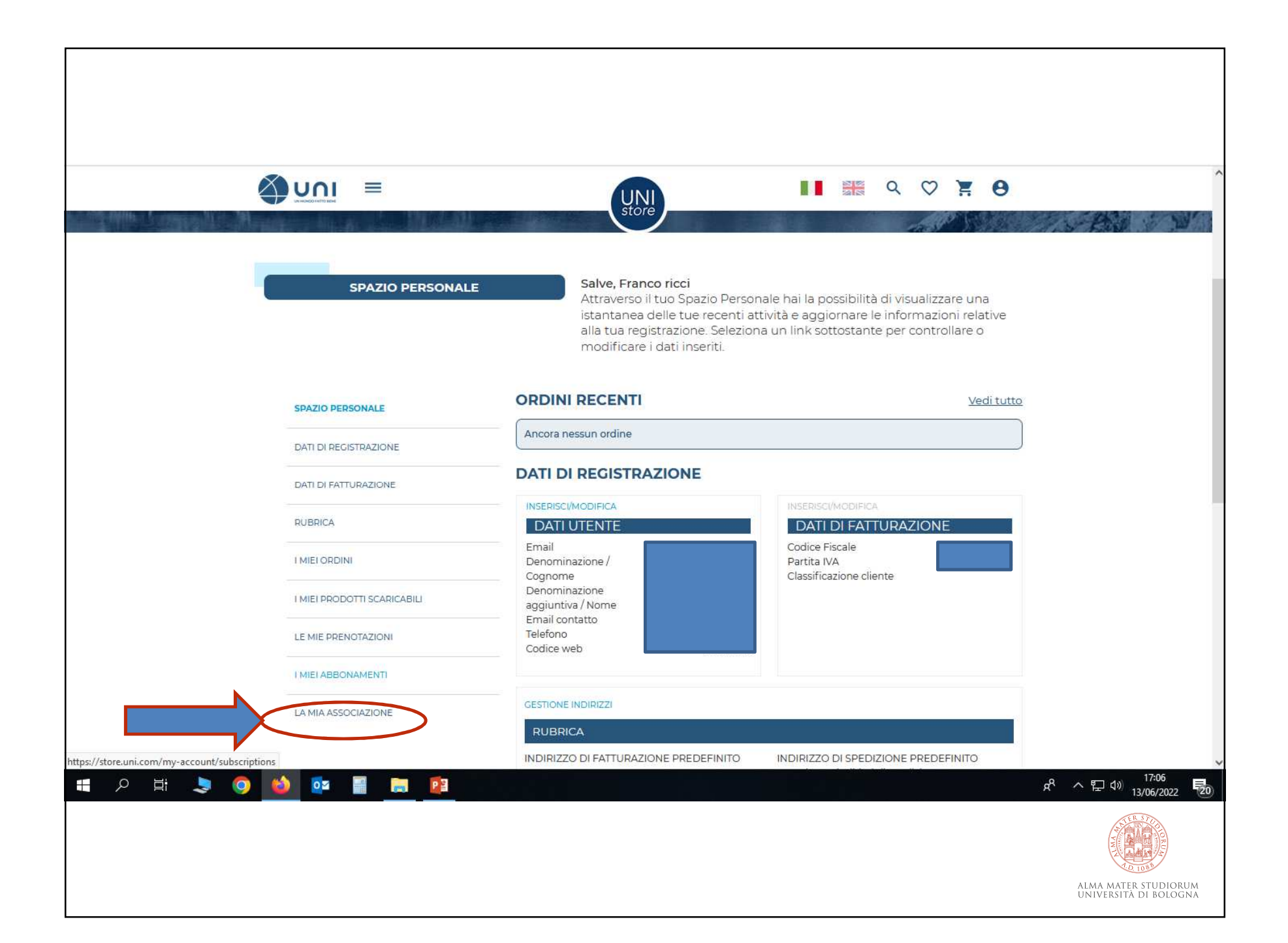

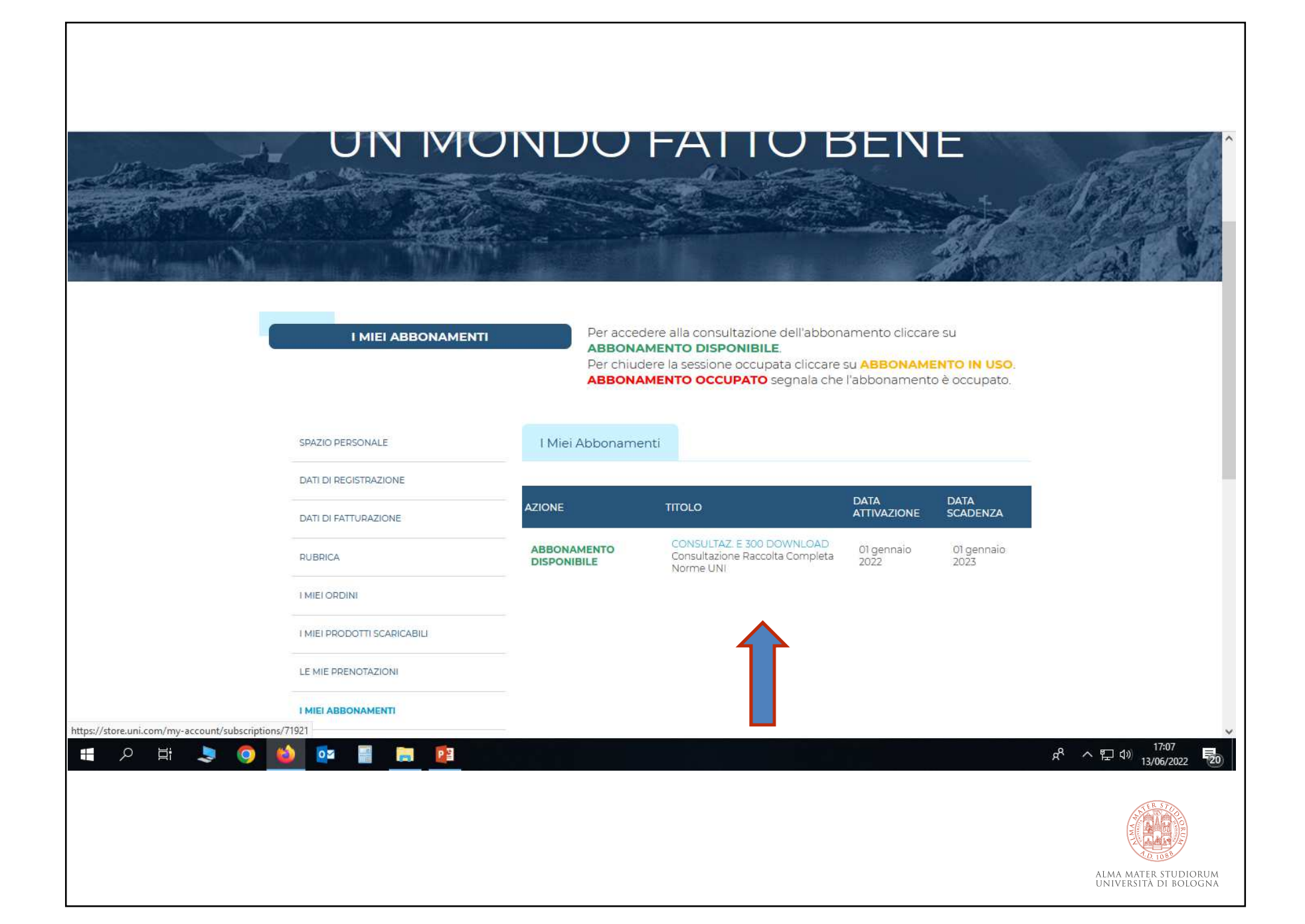

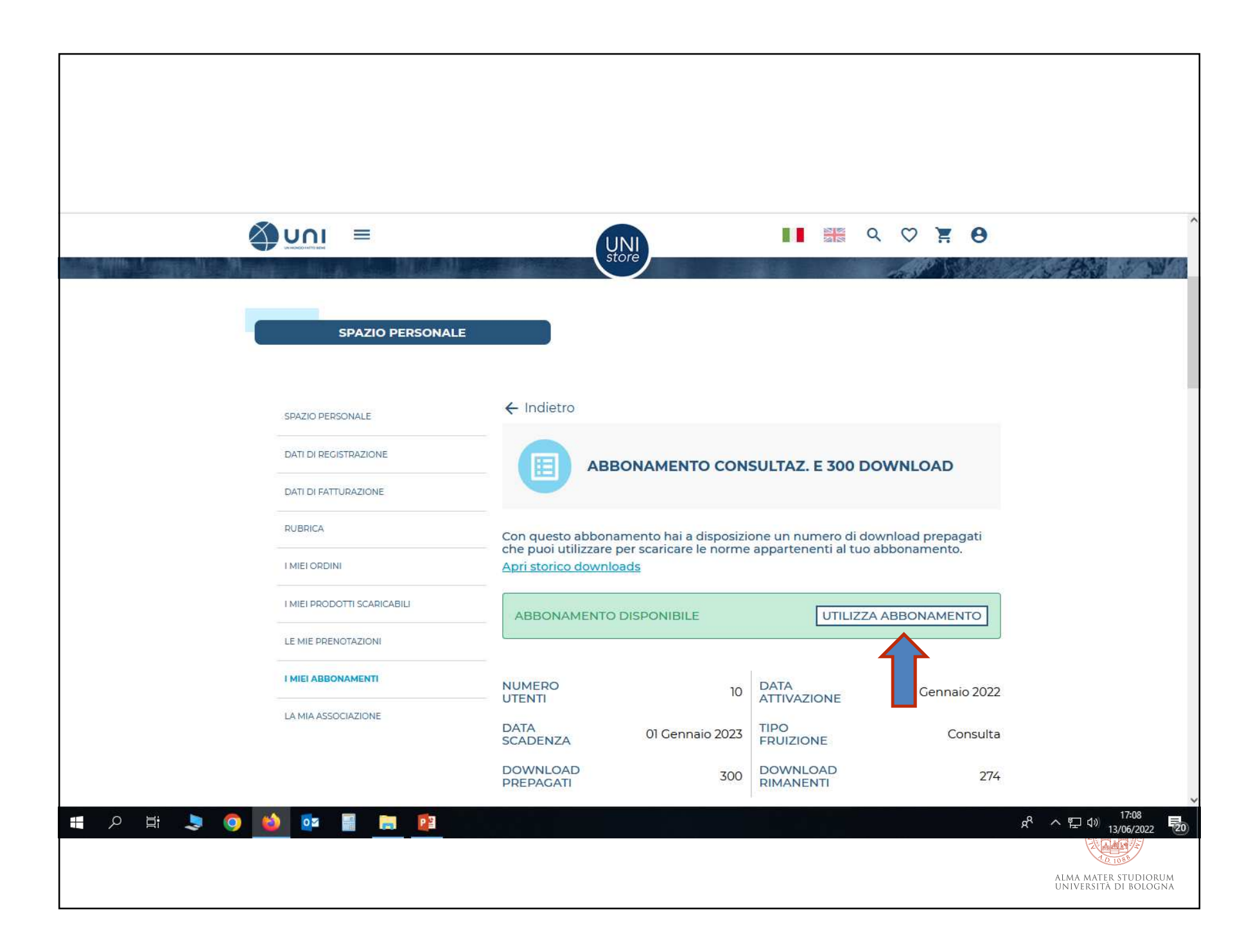

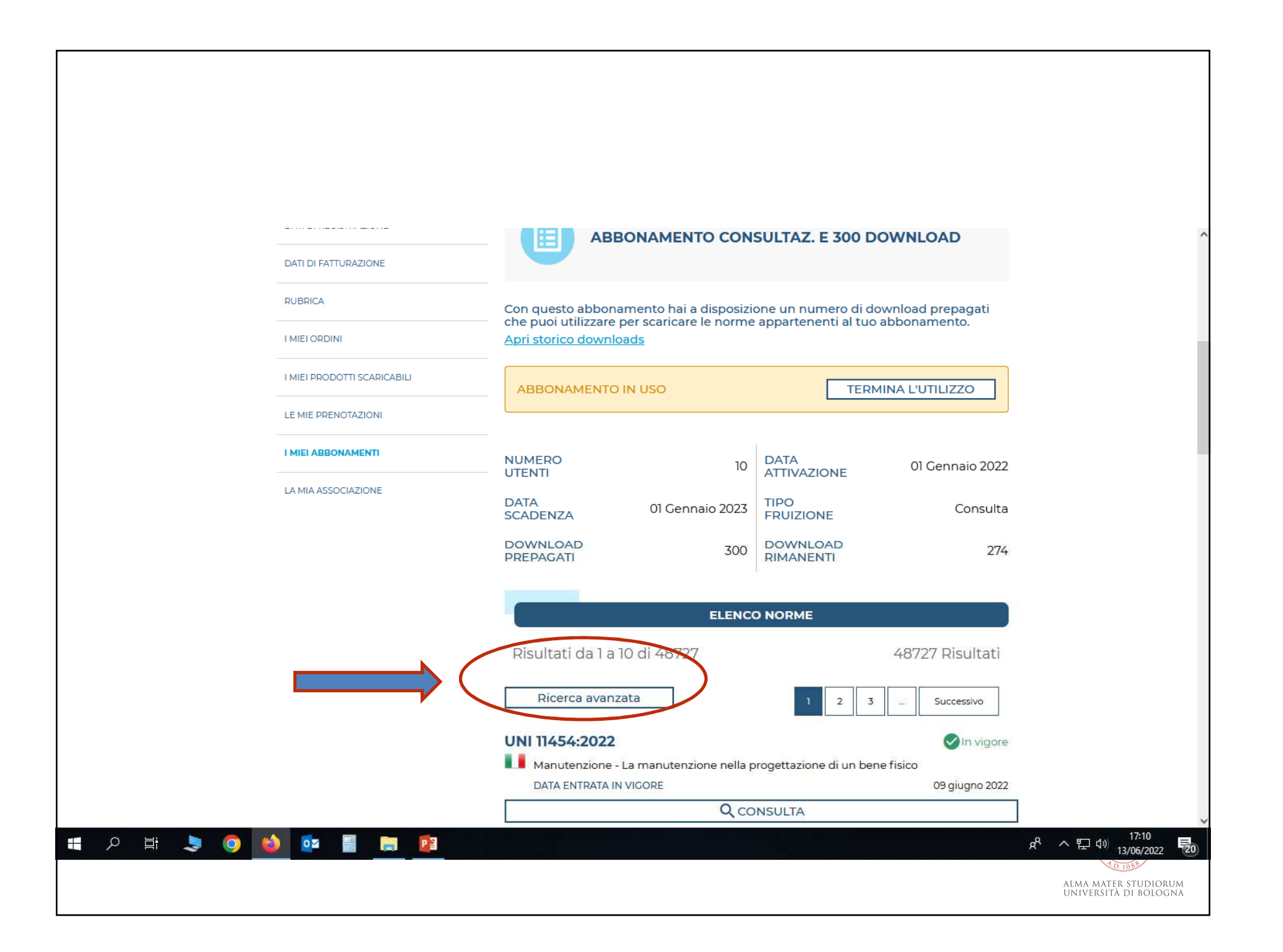

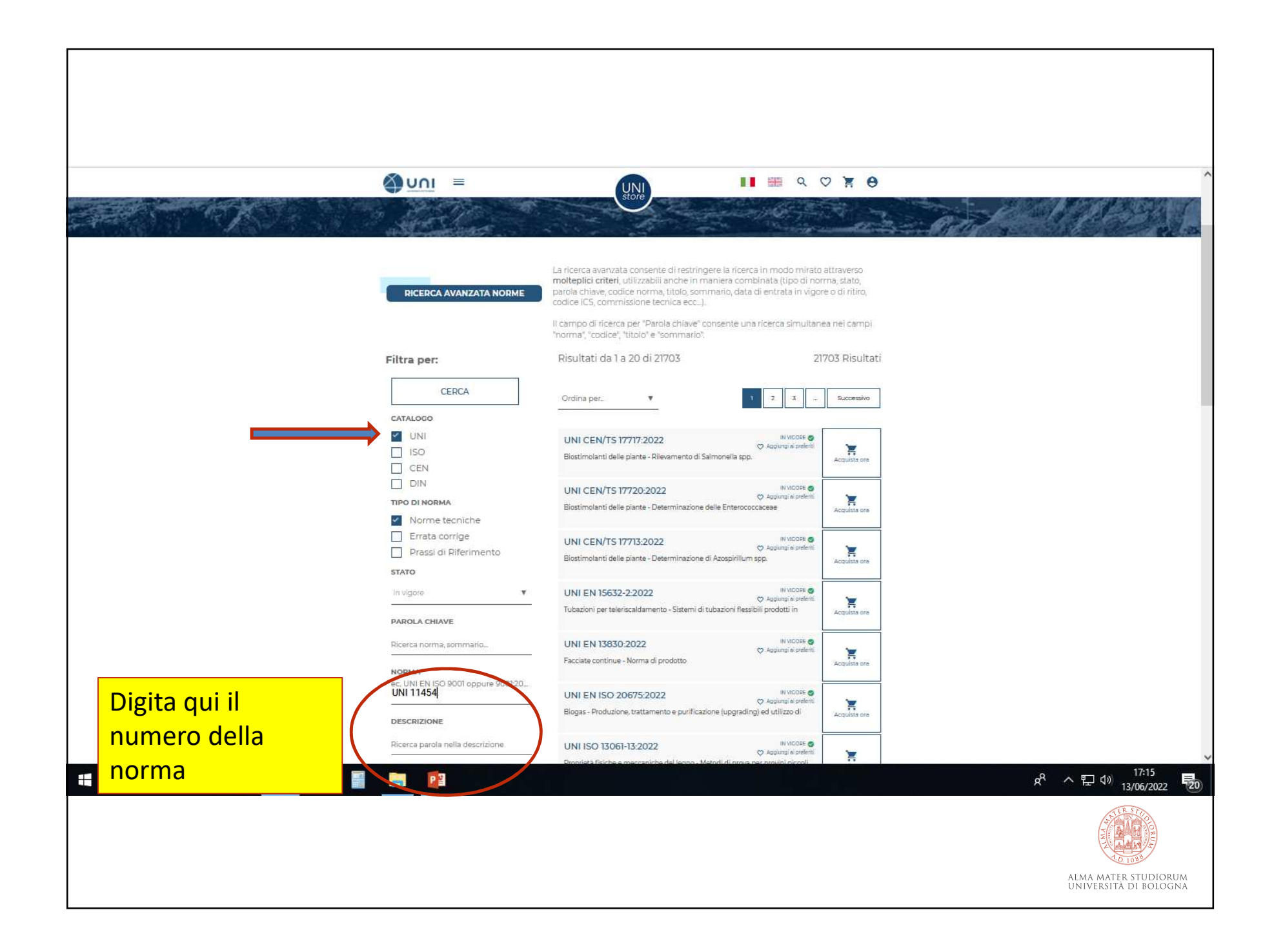

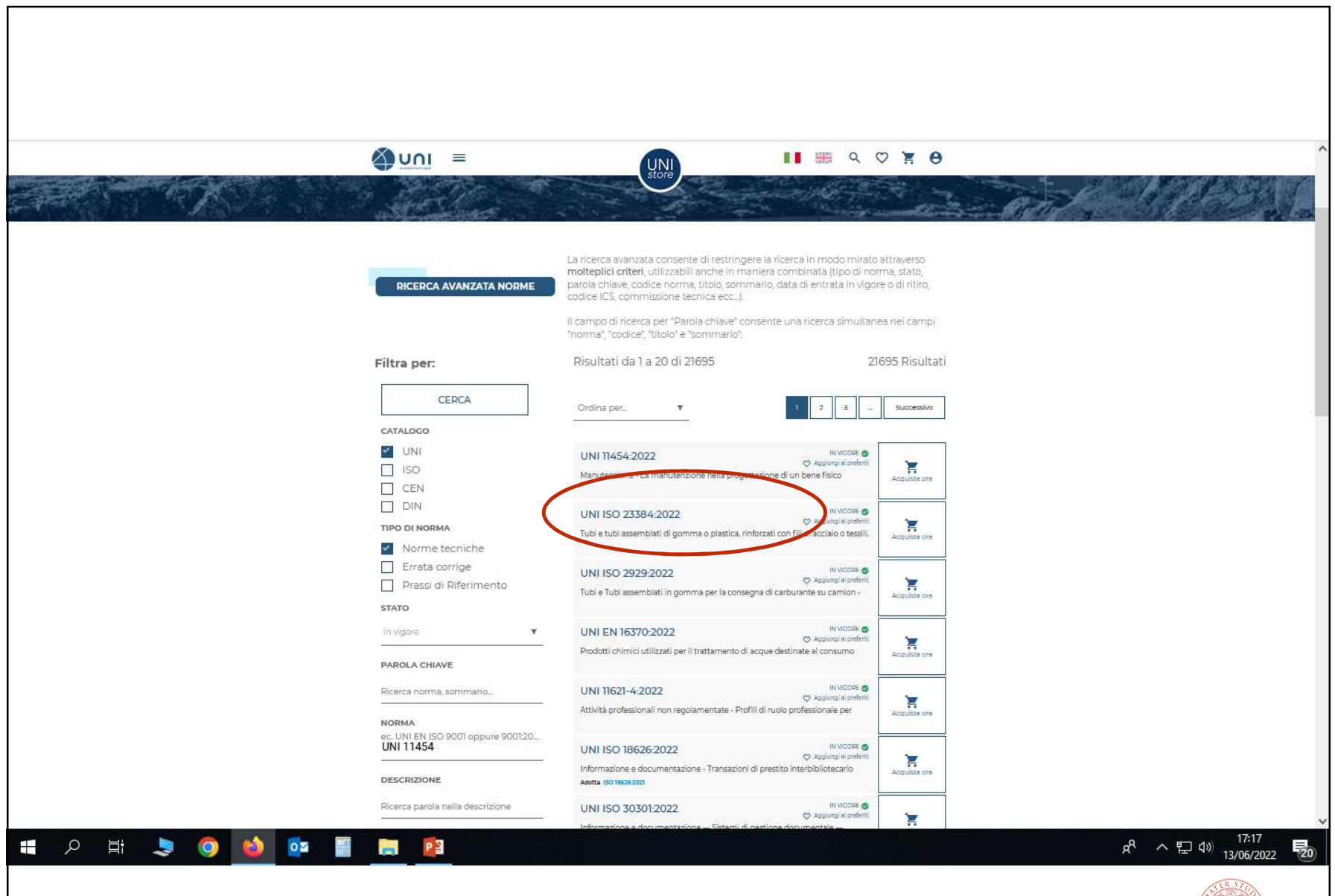

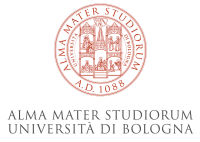

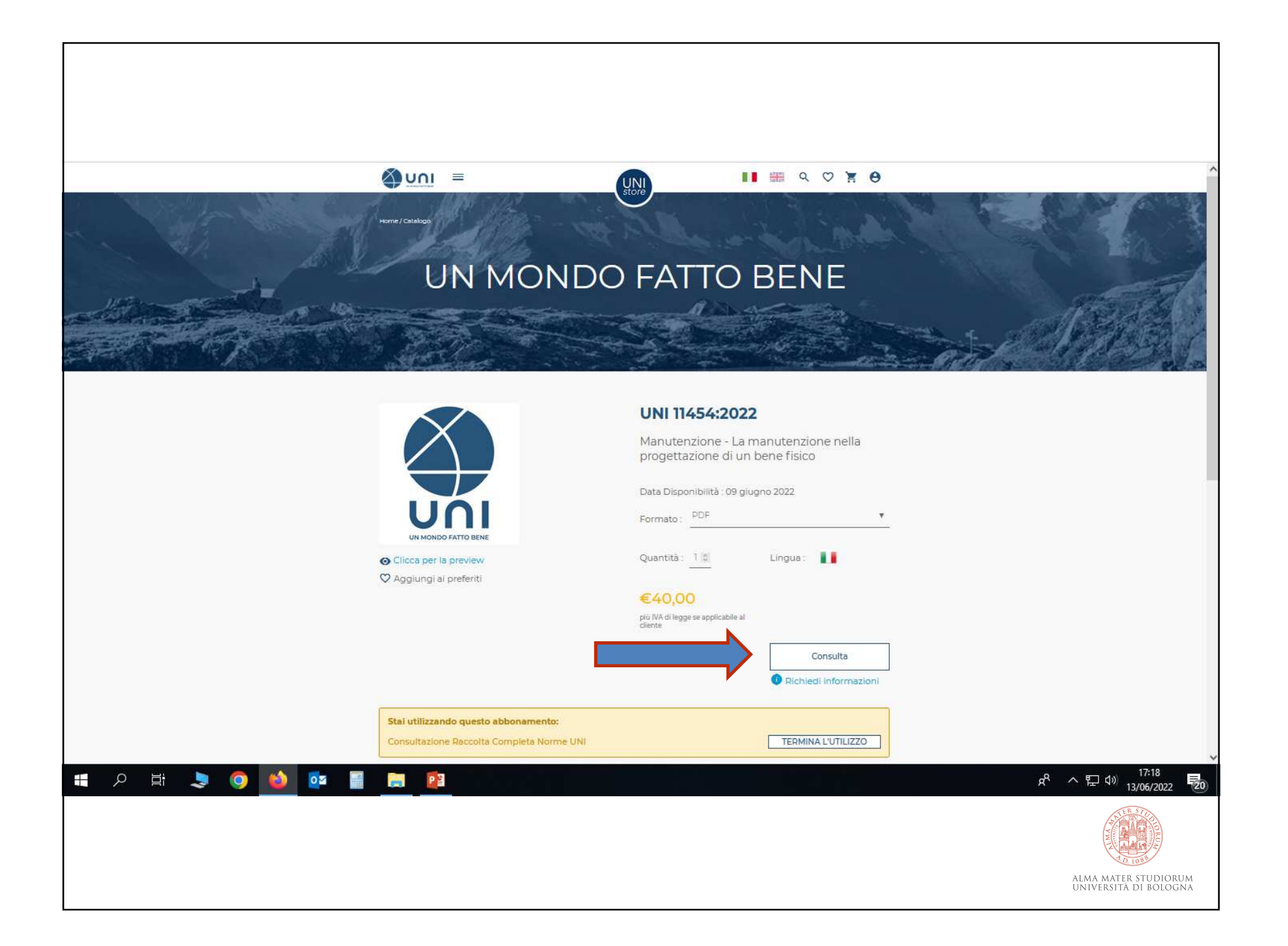

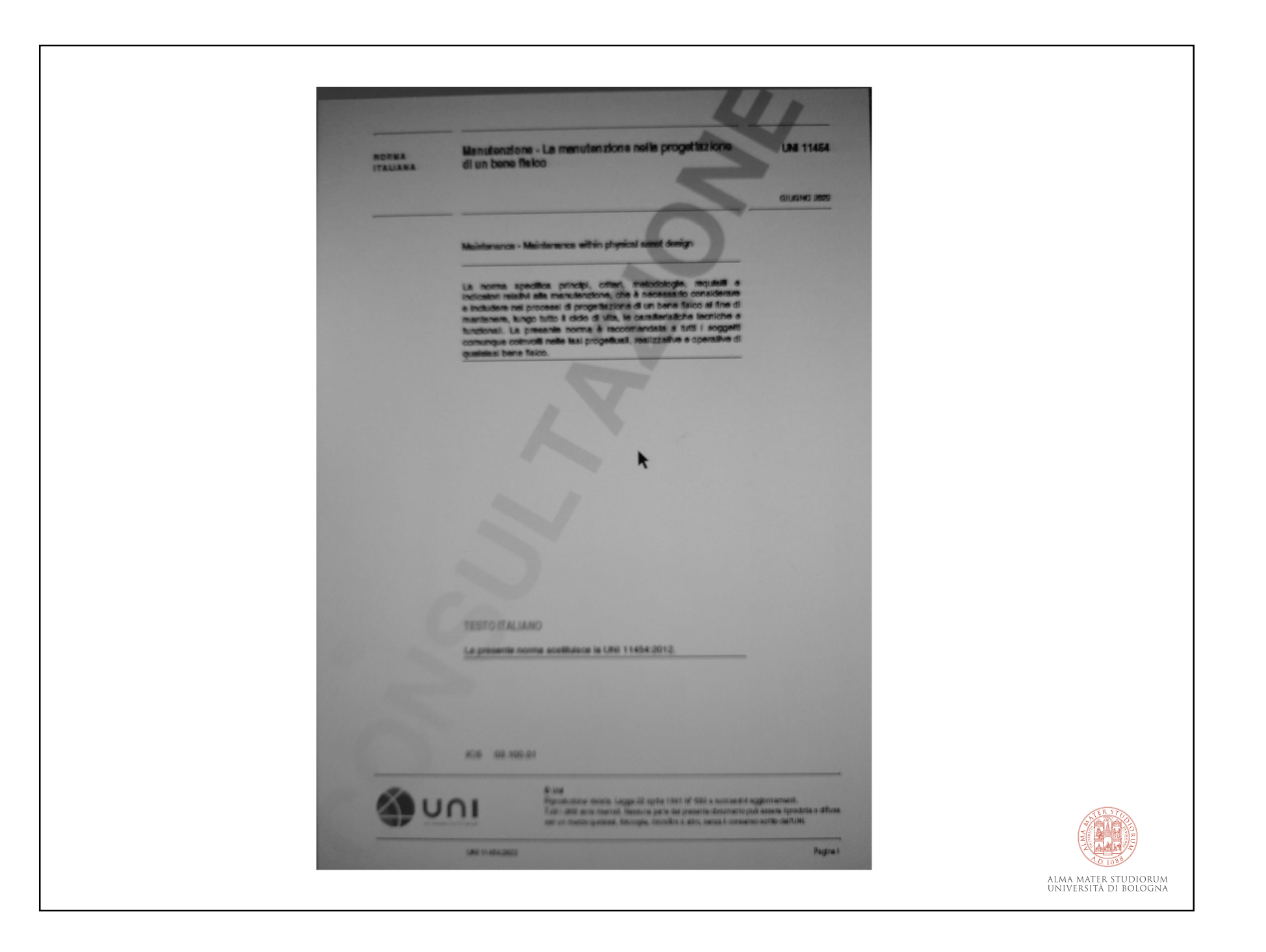

Attenzione la norma non è immediatamente visibile a video, ma deve essere aperta nella cartella di download del browser in uso.

Il comando "Salva con nome" ha denominazioni diverse a seconda del browser che si sta utilizzando:

Microsoft Edge: "Salva oggetto con nome..."

Mozilla Firefox: "Salva destinazione con nome..."

Safari: "Scarica file collegato..."

E' inoltre necessario non avere attivo il blocco pop up

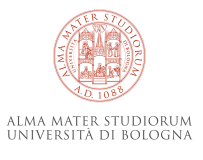

### Infine...

Ricorda è possibile consultare ed eseguire il download di norme tecniche internazionali recepite da UNI, come gli *standard* europei EN o gli standard ISO anche consultando altre banche dati del nostro Ateneo.

Le norme internazionali EN, BS ISO e ISO sono consultabili sulla *piattaforma BSOL <u>British Standards Online</u>* in inglese che è la lingua originale di questi documenti, solo eccezionalmente tradotti in italiano da UNI.

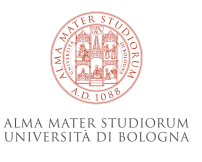

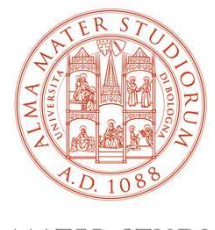

ALMA MATER STUDIORUM Università di Bologna

### Maria Pia Torricelli

Area Patrimonio Culturale – ARPAC Biblioteca di Ingegneria e Architettura

mariapia.torricelli@unibo.it

www.unibo.it

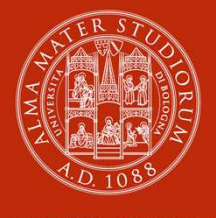

ALMA MATER STUDIORUM Università di Bologna

### Servizio di reference

Biblioteca di Ingegneria e Architettura

bibcentring.reference@unibo.it

www.unibo.it